# User's Guide TPS56121 降压转换器评估模块用户指南

# TEXAS INSTRUMENTS

| 内容                             |    |  |  |  |
|--------------------------------|----|--|--|--|
| 1 引言                           | 3  |  |  |  |
| 2 说明                           | 4  |  |  |  |
| 2.1 应用                         | 4  |  |  |  |
| 2.2 特性                         | 4  |  |  |  |
| 3 电气性能规格                       | 5  |  |  |  |
| 4 原理图                          | 6  |  |  |  |
| 5 测试设置                         | 7  |  |  |  |
| 5.1 测试设备                       | 7  |  |  |  |
| 5.2 推荐的线规                      | 7  |  |  |  |
| 5.3 设备设置过程                     | 8  |  |  |  |
| 6 配置                           | 9  |  |  |  |
| 6.1 启用选择 (J3)                  | 9  |  |  |  |
| 7 测试点说明                        | 10 |  |  |  |
| 7.1 输入电压监控(TP1 和 TP2)          | 10 |  |  |  |
| 7.2 输出电压监控(TP3 和 TP4)          | 10 |  |  |  |
| 7.3 启用/软启动监测 (TP5)             | 10 |  |  |  |
| 7.4 电源正常状态监控 (TP6)             | 10 |  |  |  |
| 7.5 环路响应测试(TP7、TP8、TP9 和 TP10) |    |  |  |  |
| 7.6 开关节点电压监测(TP11 和 TP12)      |    |  |  |  |
| 8 测试过程                         | 11 |  |  |  |
| 8.1 启动/关断程序                    |    |  |  |  |
| 8.2 输出波纹电压测量步骤                 | 11 |  |  |  |
| 8.3 控制环路增益和相位测量步骤              | 12 |  |  |  |
| 8.4 设备停机                       |    |  |  |  |
| 9 性能数据和典型特性曲线                  |    |  |  |  |
| 9.1 效率                         |    |  |  |  |
| 9.2 负载调节                       |    |  |  |  |
| 9.3 线性调整率                      |    |  |  |  |
| 9.4 输出电压纹波                     |    |  |  |  |
| 9.5                            |    |  |  |  |
| 9.6 负载瞬态                       |    |  |  |  |
| 9.7 后初                         |    |  |  |  |
| 9.8 电源关闭                       |    |  |  |  |
| 9.9 辽流保护                       |    |  |  |  |
| 9.10                           |    |  |  |  |
| 9.11 渋豚図                       |    |  |  |  |
| 1U EVM                         |    |  |  |  |
| 11 彻科頂平                        |    |  |  |  |
| 12 修り历史记来                      |    |  |  |  |

# 插图清单

| 图 4-1. TPS56121EVM-601 原理图    | 6  |
|-------------------------------|----|
| 图 5-1. TPS56121EVM-601 建议测试设置 |    |
| 图 8-1. 使用尖端和接地筒测量输出电压纹波       | 11 |
| 图 8-2. 控制环路测量设置               |    |
| 图 9-1. 效率                     |    |
| 图 9-2. 负载调节                   |    |
|                               |    |

TPS56121 降压转换器评估模块用户指南 1

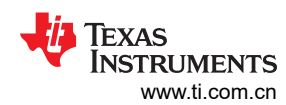

| 図 0 2 华州调节(\/INI = 8\/ 至 14\/ \/OUT = 1 0\/ IOUT = 15A )                              | 14 |
|---------------------------------------------------------------------------------------|----|
| 図 5-5. 线圧调 ▷( VIN - 0V 主 14V 、 VOUT - 1.0V . 1001 - 13A)                              | 14 |
| 图 9-4. 捆出电压纹波(VIN = 12V;VOUT = 1.0V,IOUT = 15A)                                       | 14 |
| 图 9-5. 使用尖端和接地筒测量技术在引脚处测量的开关节点波形 ( VIN = 12V , VOUT = 1.0V , IOUT = 15A )             | 15 |
| 图 9-6. 负载瞬态(VIN = 12V, VOUT = 1.0V, IOUT = 0A 至 15A)                                  | 15 |
| 图 9-7. 启动波形(VIN = 12V, VOUT = 1.0V, IOUT = 15A)                                       | 16 |
| 图 9-8. 预偏置启动波形(VIN = 12V, VOUT = 1.0V, IOUT = 0A)                                     | 16 |
| 图 9-9. 断电波形(VIN = 12V, VOUT = 1.0V, IOUT = 15A)                                       | 17 |
| 图 9-10. 过流保护波形(Ch1:VIN,Ch2:EN/SS,Ch3:VOUT,Ch4:IOUT (10A/div), VIN = 12V, VOUT = 1.0V, |    |
| IOUT = 23A )                                                                          | 17 |
| 图 9-11. 环路增益(VIN = 12V, VOUT = 1.0V, IOUT = 15A, 带宽: 39 kHz, 相位裕度: 46°)               | 18 |
| 图 9-12. 热像图(VIN = 14V,VOUT = 1.0V,IOUT = 15A,无气流)                                     | 18 |
| 图 10-1. TPS56121EVM-601 顶层装配图 ( 顶视图 )                                                 | 19 |
| 图 10-2. TPS56121EVM-601 底层装配图(底视图)                                                    | 19 |
| 图 10-3. TPS56121EVM-601 顶层铜(顶视图)                                                      | 20 |
| 图 10-4. TPS56121EVM-601 内部第1层(顶视图)                                                    | 20 |
| 图 10-5. TPS56121EVM-601 内部第 2 层 ( 顶视图 )                                               | 21 |
| 图 10-6. TPS56121EVM-601 底层铜(顶视图)                                                      | 21 |

# 表格清单

| 表 3-1. | TPS56121EVM-601    | 电气性能规格 | 5 |
|--------|--------------------|--------|---|
| 表 7-1. | 测试点说明              |        | 0 |
| 表 11-1 | I. TPS56121EVM-601 | 物料清单2  | 2 |
|        |                    |        |   |

# 商标

所有商标均为其各自所有者的财产。

2

# 1 引言

TPS56121EVM-601 评估模块 (EVM) 是一款同步降压转换器,通过 12V 输入总线可提供高达 15A 电流的固定 1.0V 输出。该 EVM 设计为使用单电源启动,因此不需要额外的偏置电压即可启动。该模块使用具有集成 MOSFET 的 TPS56121 高电流同步降压转换器。

TPS56121 在标准 QFN 封装中集成了 TI 的高性能控制器技术和 TI 业界先进的 MOSFET 技术,可以满足现代、高电流和空间受限应用的需求。

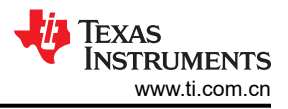

# 2 说明

TPS56121EVM-601 旨在使用 12V (8V 至 14V)稳压总线电压,在高达 15A 的负载电流下提供 1.0V 稳压输出。 TPS56121EVM-601 用于演示 TPS56121 高电流集成式 FET 转换器在典型空间受限 12V 总线到低电压负载点应 用中的使用情况。

## 2.1 应用

- 高电流、低电压 FPGA 或微控制器内核电源
- 高电流负载点模块
- 电信设备
- 计算机外设

## 2.2 特性

- 8V 至 14V 额定输入电压
- 1.0V ± 2% 额定输出电压
- 15A 稳态负载电流
- 500kHz 开关频率
- 轻松检修电源正常、启用/软启动和误差放大器
- 便捷的转换器性能测试点

# 3 电气性能规格

#### 表 3-1. TPS56121EVM-601 电气性能规格

|                      | 参数          | 测试条件                           | 最小值  | 典型值   | 最大值  | 单位        |
|----------------------|-------------|--------------------------------|------|-------|------|-----------|
| 输入特性                 |             |                                |      |       |      |           |
| V <sub>IN</sub>      | N 输入电压 8 12 |                                | 14   | V     |      |           |
| I <sub>IN</sub>      | 输入电流        | VIN = 12V , IOUT = 15A         |      | 1.40  |      | А         |
|                      | 空载输入电流      | VIN = 12V , IOUT = 0A          |      | 43    |      | mA        |
| V <sub>IN_UVLO</sub> | 输入 UVLO     | IOUT = 15A                     |      | 4.2   |      | V         |
| 输出特性                 | ·           |                                |      |       |      |           |
| V <sub>OUT</sub>     | 输出电压        | VIN = 8V 至 14V,IOUT = 0A 至 15A | 0.98 | 1.0   | 1.02 | V         |
|                      | 线性调整率       | VIN = 8V 至 14V,IOUT = 15A      |      | 0.1%  |      |           |
|                      | 负载调整率       | VIN = 12V,IOUT = 0A 至 15A      |      | 0.5%  |      |           |
| V <sub>RIPPLE</sub>  | 输出电压纹波      | VIN = 12V , IOUT = 15A         |      | 20    |      | $mV_{PP}$ |
| I <sub>OUT</sub>     | 输出电流        | VIN = 8 V 至 14 V               | 0    |       | 15   | А         |
| 系统特性                 |             |                                |      |       |      |           |
| f <sub>SW</sub>      | 开关频率        |                                | 450  | 500   | 550  | kHz       |
| η pk                 | 峰值效率        | VIN = 12V , IOUT = 13A         |      | 90.5% |      |           |
| η                    | 满负载效率       | VIN = 12V , IOUT = 15A         |      | 90.4% |      |           |
|                      | 工作温度        |                                |      | 25    |      | °C        |

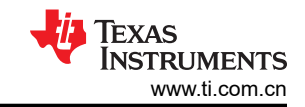

# 4 原理图

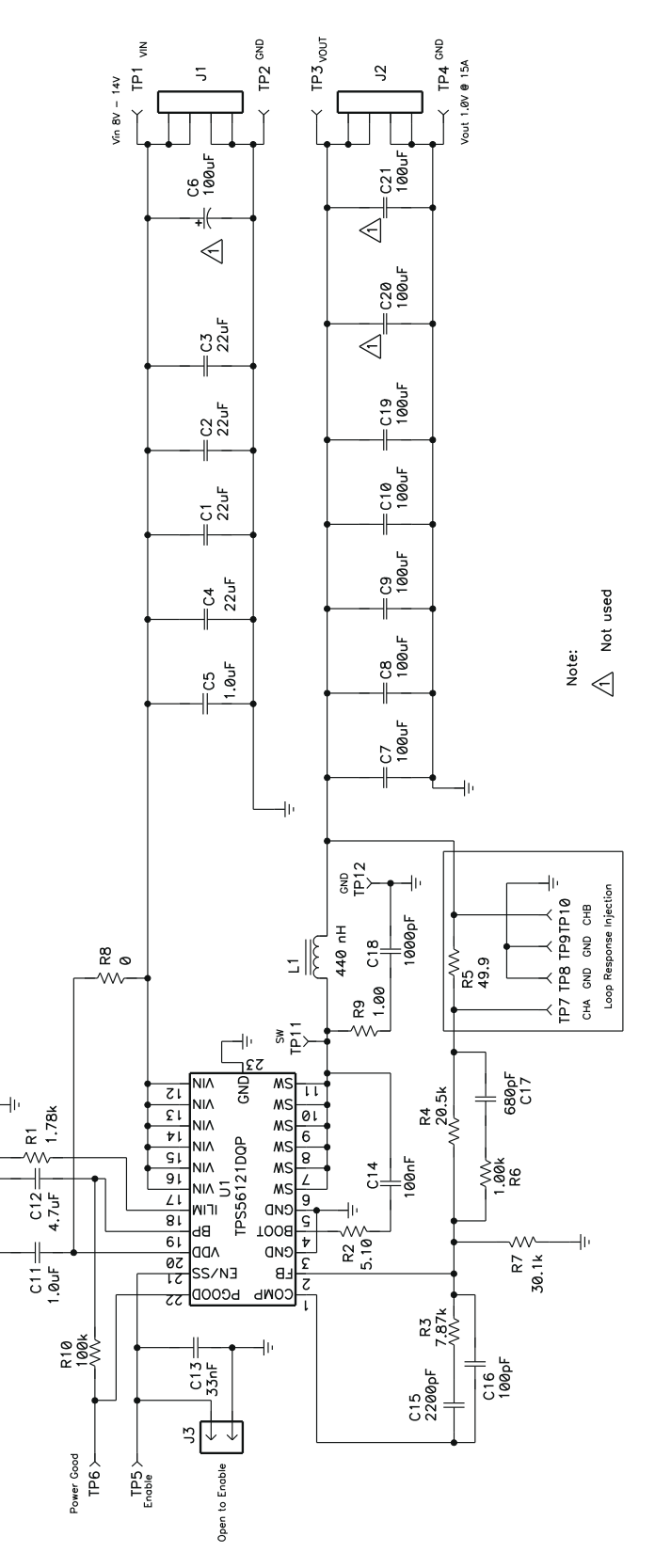

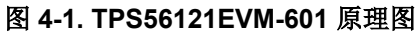

## 5 测试设置

#### 5.1 测试设备

#### 5.1.1 电压源

VIN: 输入电压源 (VIN) 应是能够提供 2.5A<sub>DC</sub> 电流的 0V 至 15V 可变直流电源。

#### 5.1.2 仪表

- A1: 输入电流表 (0A<sub>DC</sub> 至 2.5A<sub>DC</sub>)。
- V1:输入电压表(0V至15V)。
- V2:输出电压表(0V至2V)。

#### 5.1.3 负载

LOAD:输出负载。针对恒定电流或恒定电阻模式设置的电子负载,能够在 1.0V<sub>DC</sub> 下提供 0A<sub>DC</sub> 至 15A<sub>DC</sub>。

#### 5.1.4 示波器

**对于输出电压纹波:**示波器应为设置用于进行交流耦合测量的模拟示波器或数字示波器,使用 20MHz 带宽限制。 使用 20mV/div 垂直分辨率、1.0µs/div 水平分辨率。

对于开关波形:示波器应为设置用于进行直流耦合测量的模拟示波器或数字示波器,使用 20MHz 带宽限制。使用 2V/div 或 5V/div 垂直分辨率和 1.0µs/div 水平分辨率。

#### 5.1.5 风扇

TPS56121EVM-601 评估模块包含运行时会发烫的元件。由于此评估模块为进行电路节点探测而未封闭,因此建议使用一个 200lfm 至 400lfm 的小型风扇来降低运行时的元件温度。

#### 5.2 推荐的线规

#### 5.2.1 VIN 至 J1

源极电压 (VIN) 和 TPS56121EVM-601 的 J1 之间的连接可承载高达 2.5A<sub>DC</sub> 的电流。最低建议线规是 AWG #16,导线总长度小于 2 英尺 (1 英尺用于输入,1 英尺用于返回)。

#### 5.2.2 J2 至 LOAD

LOAD 与 TPS56121EVM-601 的 J2 之间的连接可承载高达 15A<sub>DC</sub> 的电流。最低建议线规是 2xAWG #14,导线 总长度不到 2 英尺 (1 英尺用于输入,1 英尺用于返回)。

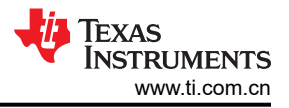

# 5.3 设备设置过程

图 5-1 是用于评估 TPS56121EVM-601 的建议测试设置。

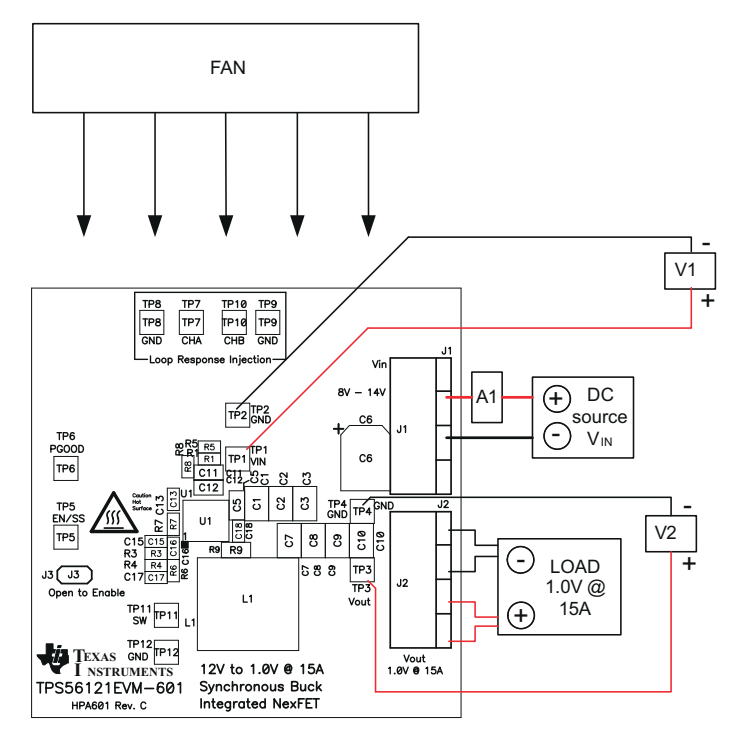

图 5-1. TPS56121EVM-601 建议测试设置

- 1. 在 ESD 工作站上工作时,请确保在为 EVM 加电之前已连接所有腕带、靴带和垫子使用户接地。此外,还建 议穿戴防静电工作服和护目镜。
- 2. 在连接直流输入源 VIN 之前,建议将 VIN 的源电流限制为最大 3.0A。确保 VIN 初始设置为 0V 并按图 5-1 所示进行连接。
- 3. 将 VIN 连接到 J1, 如图 5-1 所示。
- 4. 在 VIN 和 J1 之间连接电流表 A1, 如图 5-1 中所示。
- 5. 将电压表 V1 连接到 TP1 和 TP2, 如图 5-1 中所示。
- 6. 将电压表 V2 连接到 TP3 和 TP4, 如图 5-1 中所示。
- 7. 如图 5-1 所示放置风扇并将其打开,确保空气直接吹过评估模块。

# 6 配置 6.1 启用选择 (J3)

通过 J3 可启用和禁用转换器。短接 J3 可使软启动电容放电,并禁用 TPS56121 转换器。断开 J3 可启用 TPS56121 转换器。

默认设置:短接以禁用转换器。

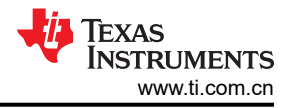

# 7 测试点说明

表 7-1. 测试点说明

| 测试点  | 标签    | 说明              |
|------|-------|-----------------|
| TP1  | VIN   | 输入电压的测量测试点      |
| TP2  | GND   | 输入电压的接地测试点      |
| TP3  | VOUT  | 输出电压的测量测试点      |
| TP4  | GND   | 输出电压的接地测试点      |
| TP5  | EN/SS | 使能/软启动的测量测试点    |
| TP6  | PGOOD | 电源正常指示的测量测试点    |
| TP7  | CHA   | 环路响应通道 A 的测量测试点 |
| TP8  | SGND  | 环路响应通道 A 的接地测试点 |
| TP9  | SGND  | 环路响应通道 B 的接地测试点 |
| TP10 | СНВ   | 环路响应通道 B 的测量测试点 |
| TP11 | SW    | 开关节点电压的测量测试点    |
| TP12 | GND   | 开关节点电压的接地测试点    |

## 7.1 输入电压监控(TP1 和 TP2)

TPS56121EVM-601 提供两个测试点,用于测量施加到模块的输入电压。这使用户能够在没有输入电缆和连接器 损耗的情况下测量实际的输入模块电压。要使用 TP1 和 TP2,请将电压表正极输入端子连接到 TP1,同时将负极 输入端子连接到 TP2。

#### 7.2 输出电压监控(TP3 和 TP4)

TPS56121EVM-601 提供两个测试点,用于测量模块产生的输出电压。若要使用 TP3 和 TP4,请将电压表正极输入端子连接到 TP3,同时将负极输入端子连接到 TP4。有关输出纹波监控,请参阅节 8.2 中的尖端和接地筒测量方法。

#### 7.3 启用/软启动监测 (TP5)

TPS56121EVM-601 提供了一个测试点,用于测量 TPS56121 转换器的启用/软启动电压。可以监测此测试点,以 便观察启动校准波形、软启动斜坡或故障超时计时。

启用/软启动测试点不应从外部电路来主动驱动,如其他电源的逻辑输出。

#### 7.4 电源正常状态监控 (TP6)

TPS56121EVM-601 提供了用于测量 TPS56121 转换器电源正常电压的测试点。

#### 7.5 环路响应测试 (TP7、TP8、TP9 和 TP10)

**TPS56121EVM-601** 提供四个用于测量控制环路频率响应的测试点(两个信号测试点,两个接地测试点)。这使用户能够在不修改评估板的情况下测量实际模块环路响应。更多详细信息,请参阅节 8.3。

#### 7.6 开关节点电压监测 (TP11 和 TP12)

TPS56121EVM-601 提供了两个用于测量开关节点的测试点。要监控开关节点电压,请按照节 5.1.4 中用于开关 波形的示波器来设置示波器。将示波器探头连接到 TP11,将探头的接地引线连接到 TP12。要监控开关节点上的 电压尖峰,请移除示波器上的带宽限制,并参考应用报告 SLPA005(通过 PCB 布局技巧来减少振铃)了解测量 技术。

# 8 测试过程

#### 8.1 启动/关断程序

- 1. 按照节 5.3 和图 5-1 中所述设置 EVM。
- 2. 确保将 LOAD 设置为灌入 0A<sub>DC</sub>。
- 3. 确保根据节 6.1 设置跳线 J3。
- 4. 将 VIN 从 0V<sub>DC</sub> 增加至 12V<sub>DC</sub>。使用 V1 测量 VIN 电压。
- 5. 断开跳线 J3 以启用转换器。
- 6. 使用 V2 测量 VOUT 电压,使用 A1 测量 VIN 电压。
- 7. 将 LOAD 从 0A<sub>DC</sub> 改为 15A<sub>DC</sub>; VOUT 必须保持在负载调整率内。
- 8. 将 VIN 从 8V 改为 14V; VOUT 应保持在线路调节范围内。
- 9. 短接跳线 J3 以禁用转换器。
- 10. 将 VIN 降至 0V。
- 11. 将 LOAD 降至 0A。

#### 8.2 输出波纹电压测量步骤

- 1. 遵循节 8.1,将 VIN 和 LOAD 设置为所需的工作条件。
- 2. 设置节 5.1.4 中所述的用于输出电压纹波测量的示波器。
- 3. 按照图 8-1 将具有裸露金属接地筒的示波器探针连接到 TP3 和 TP4。由于接地环路较大,使用引线接地可能 会产生额外的噪声。
- 4. 遵循节 8.1 进行断电。

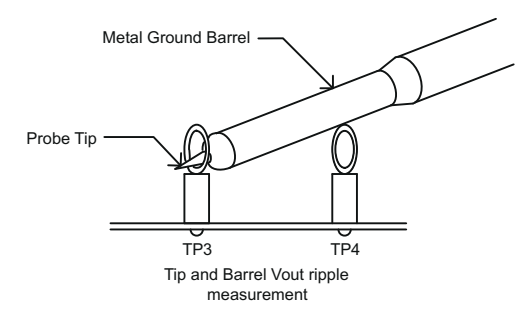

图 8-1. 使用尖端和接地筒测量输出电压纹波

#### 8.3 控制环路增益和相位测量步骤

- 1. 遵循节 8.1,将 VIN 和 LOAD 设置为所需的工作条件。
- 2. 如图 8-2 所示,将隔离变压器连接到测试点 TP7 和 TP10。
- 3. 如图 8-2 所示,将输入信号振幅测量探头(通道 A)连接到 TP7。
- 4. 如图 8-2 所示,将输出信号振幅测量探头(通道 B)连接到 TP10。
- 5. 如图 8-2 所示,将通道 A 和通道 B 的接地引线分别连接到 TP8 和 TP9。
- 6. 通过隔离变压器注入 10mV 或更低的信号。
- 7. 扫描频率从 500 Hz 到 500 kHz,使用 10-0Hz 或更低的后置滤波器。

|        | $20 \times \log$ | ( Ch |
|--------|------------------|------|
| 生时了吸脑关 | 20 ~ 109         | Ch   |

- 8. 通过此公式测量控制环路增益:
- $0 \times \log \left( \frac{\text{ChannelB}}{\text{ChannelA}} \right)$
- 9. 控制环路相位可通过通道 A 和通道 B 之间的相位差来测量。
- 10. 按照第 节 8.1 部分断电。

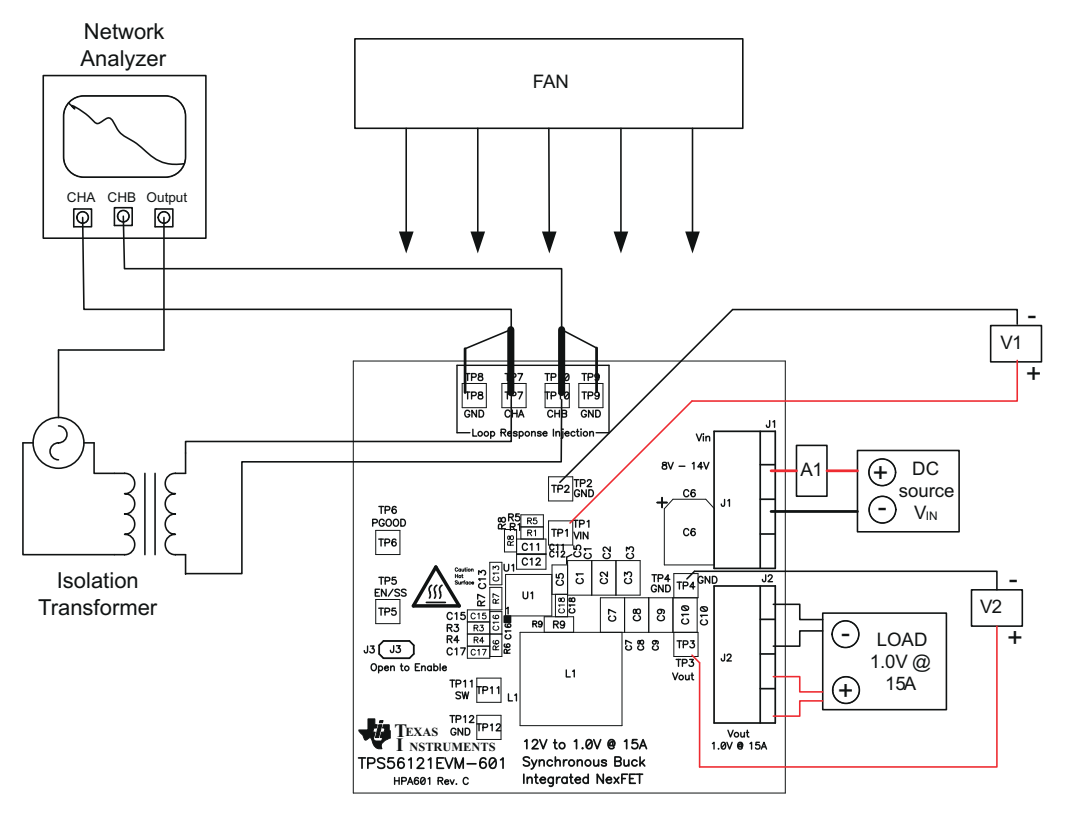

图 8-2. 控制环路测量设置

## 8.4 设备停机

- 1. 关闭 VIN。
- 2. 关闭负载。
- 3. 关闭风扇。
- 4. 关闭示波器。

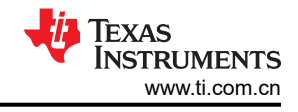

## 9性能数据和典型特性曲线

图 9-1 至图 9-12 显示了 TPS56121EVM-601 的典型性能曲线。实际性能数据可能会受到测量技术和环境变量的 影响,因此这些曲线仅供参考,并可能与实际现场测量结果有所不同。

#### 9.1 效率

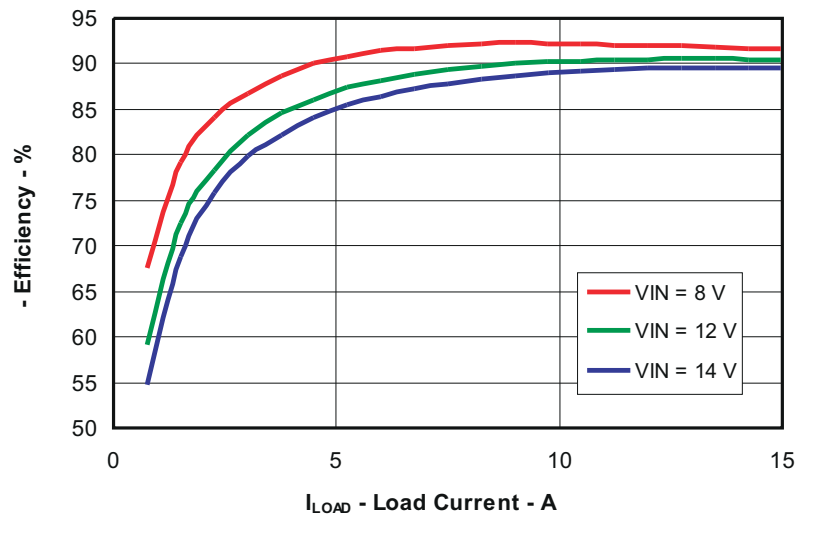

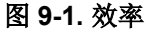

9.2 负载调节

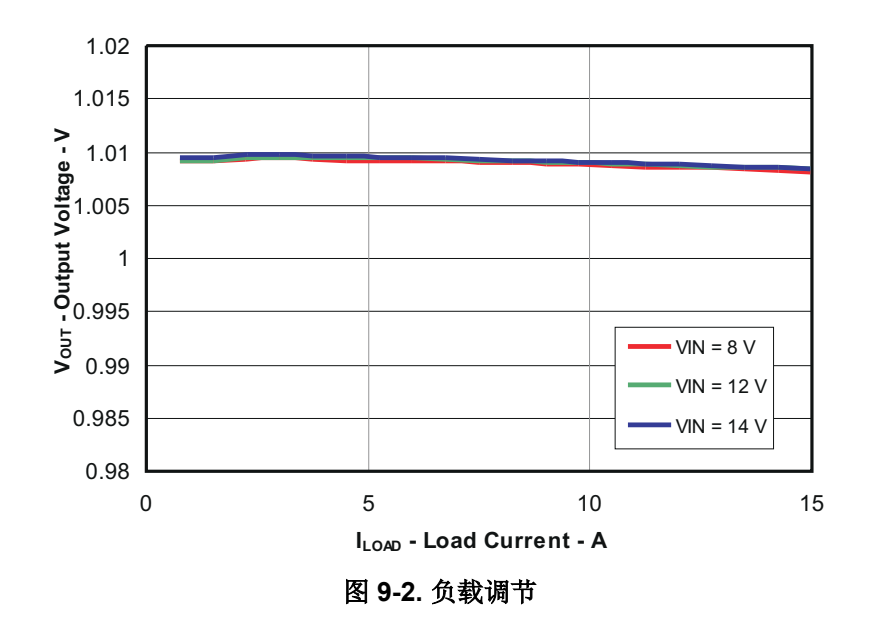

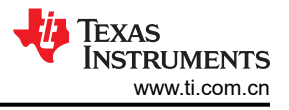

## 9.3 线性调整率

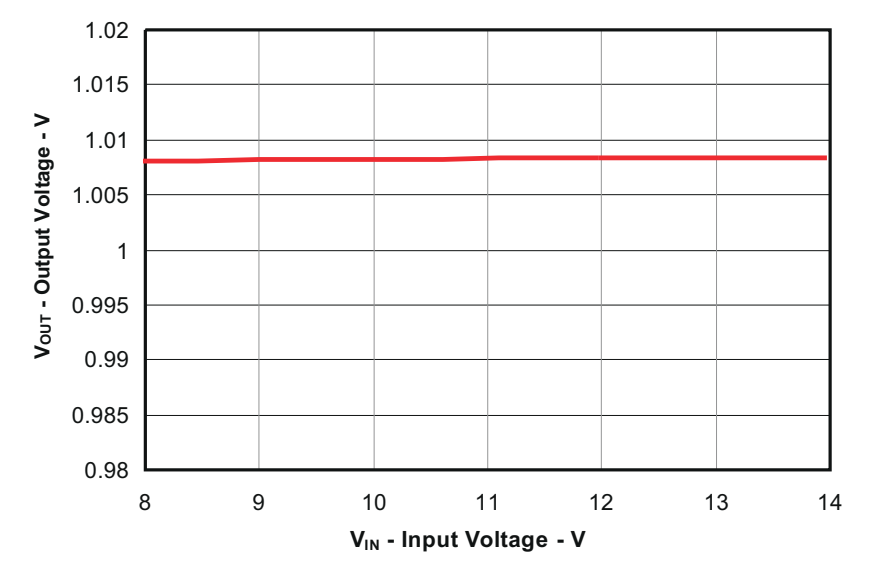

图 9-3. 线性调节 (VIN = 8V 至 14V, VOUT = 1.0V, IOUT = 15A)

9.4 输出电压纹波

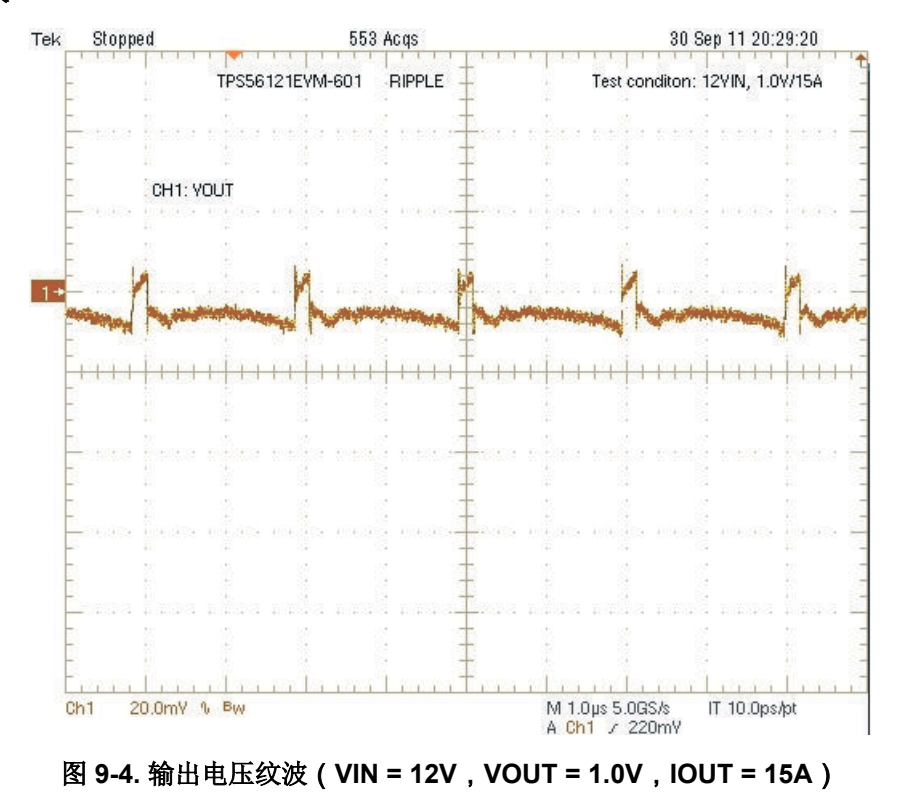

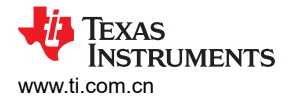

#### 9.5 开关节点

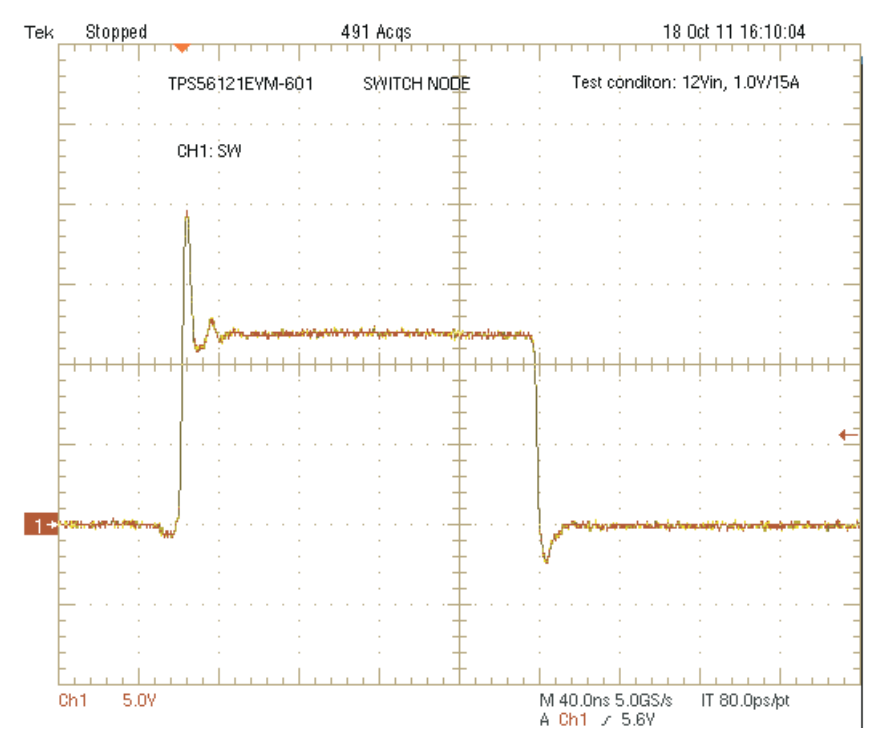

图 9-5. 使用尖端和接地筒测量技术在引脚处测量的开关节点波形(VIN = 12V, VOUT = 1.0V, IOUT = 15A)

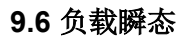

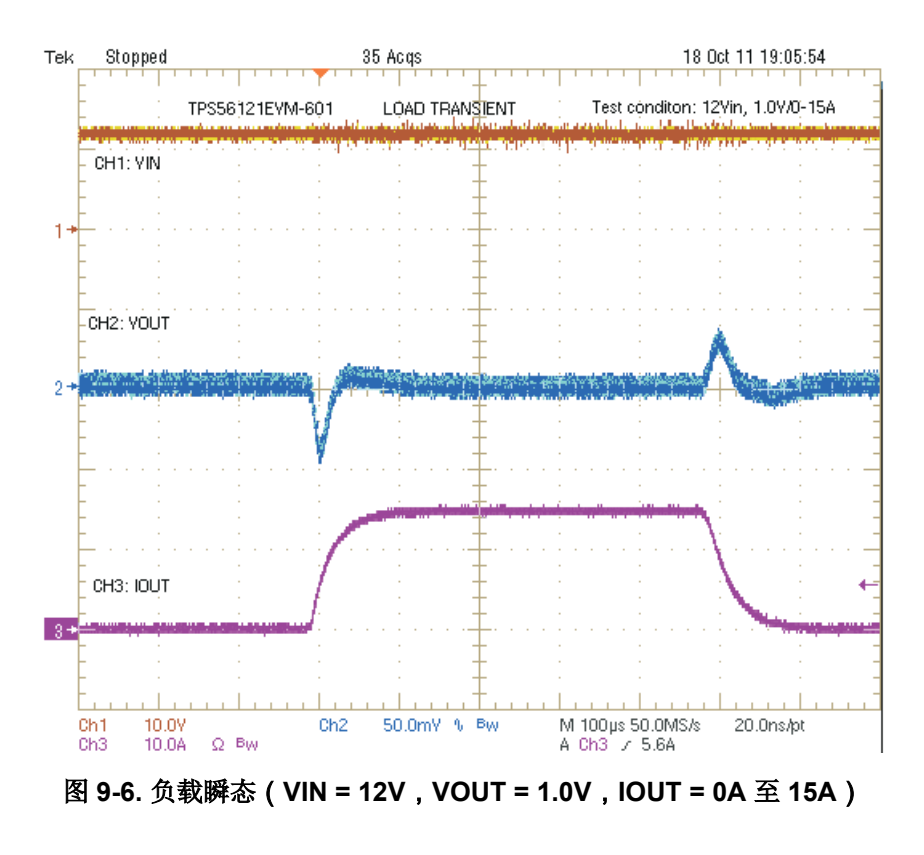

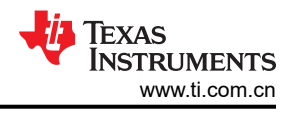

#### 9.7 启动

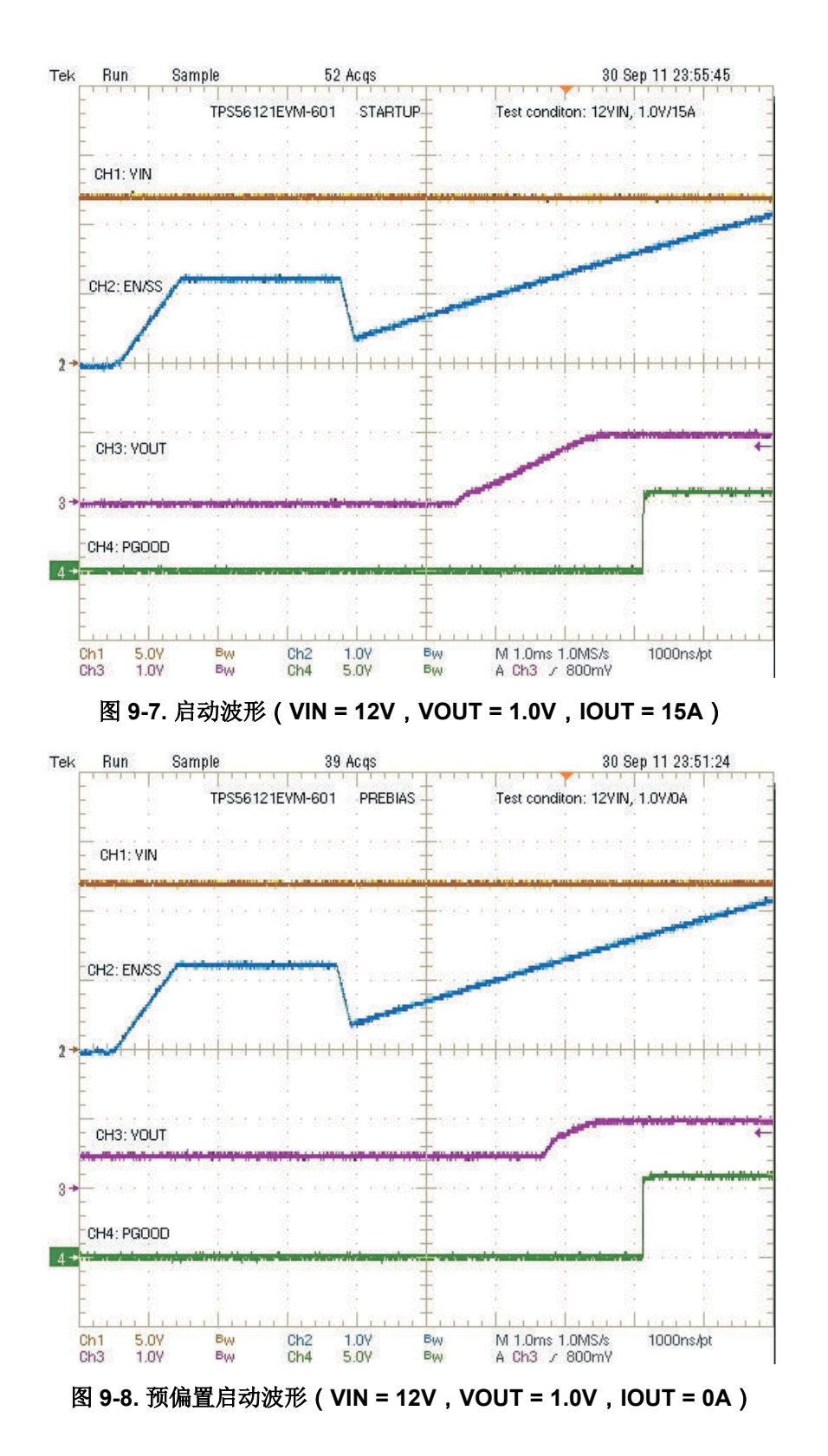

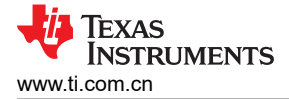

#### 9.8 电源关闭

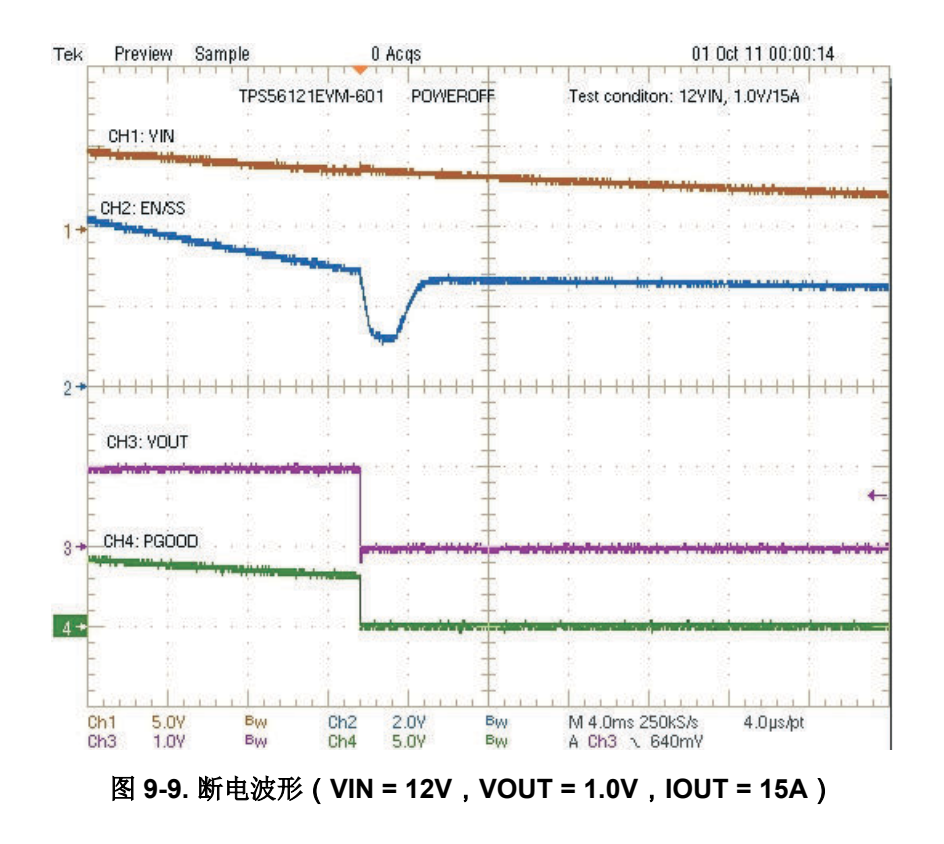

9.9 过流保护

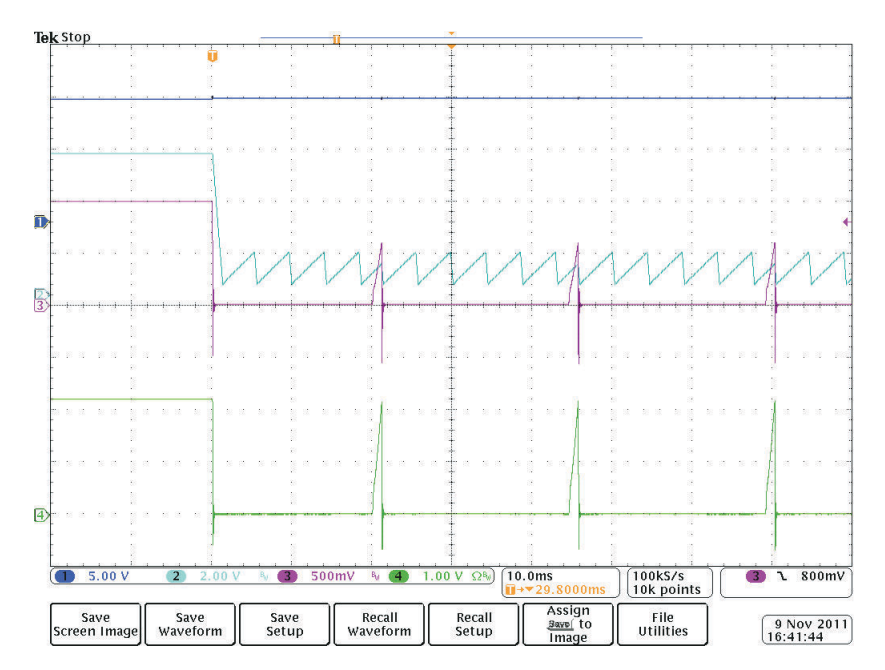

图 9-10. 过流保护波形(Ch1:VIN,Ch2:EN/SS,Ch3:VOUT,Ch4:IOUT (10A/div),VIN = 12V,VOUT = 1.0V,IOUT = 23A)

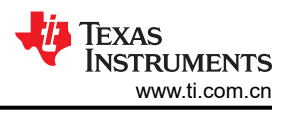

## 9.10 控制环路波特图

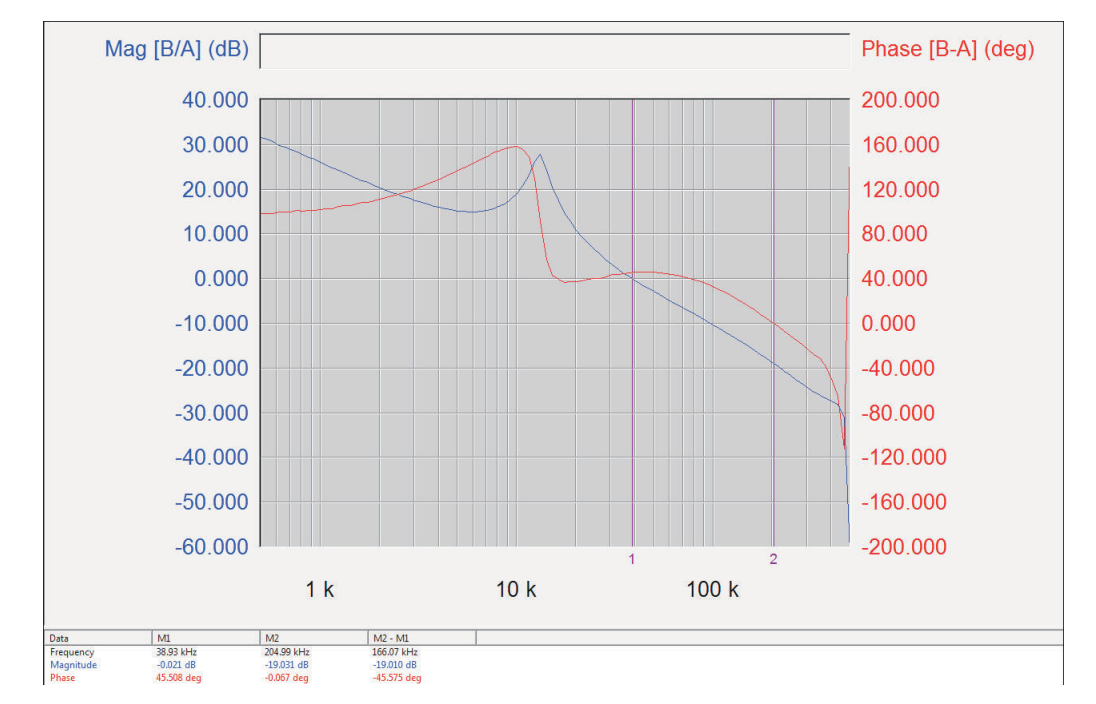

图 9-11. 环路增益(VIN = 12V, VOUT = 1.0V, IOUT = 15A, 带宽: 39 kHz, 相位裕度: 46°)

9.11 热像图

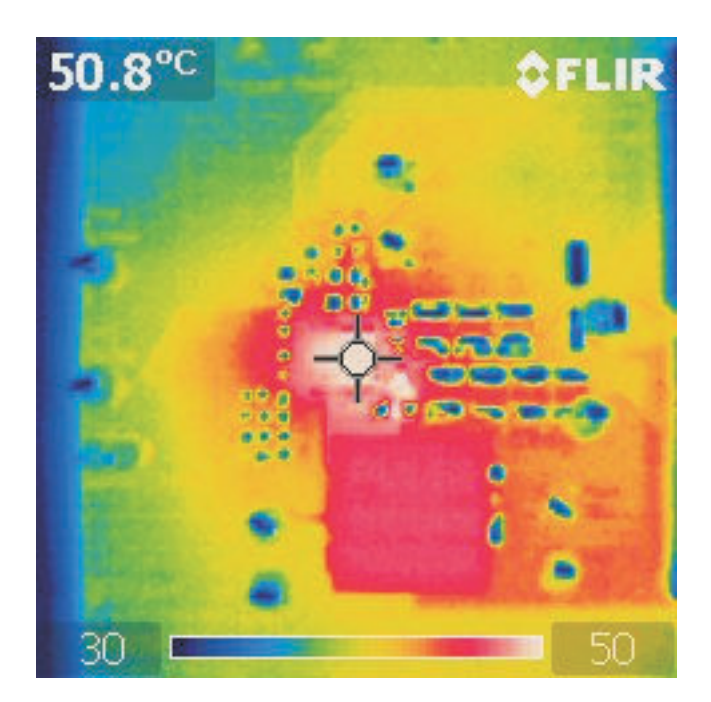

图 9-12. 热像图(VIN = 14V, VOUT = 1.0V, IOUT = 15A, 无气流)

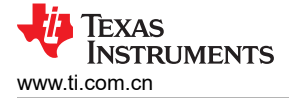

## 10 EVM 装配图和 PCB 布局布线

下图(图 10-1 至图 10-6)显示了 TPS56121EVM-601 印刷电路板的设计。该 EVM 采用 4 层 2 盎司覆铜电路板 (2.5 英寸 ×2.5 英寸)设计, PCB 两面均有元件,支持用户在小尺寸、高电流应用中查看、探测和评估 TPS56121 具有集成 FET 的高电流转换器。

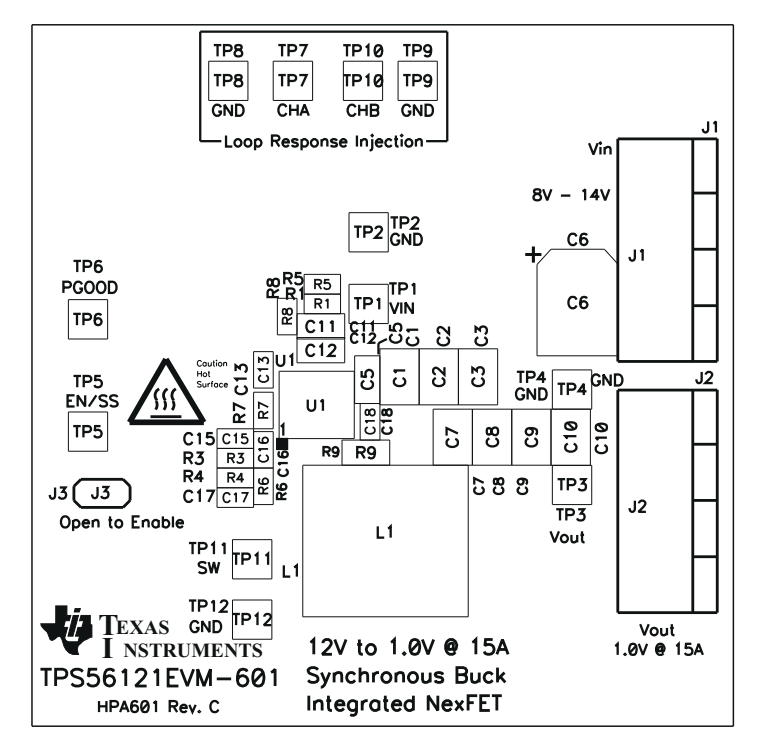

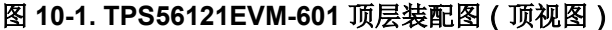

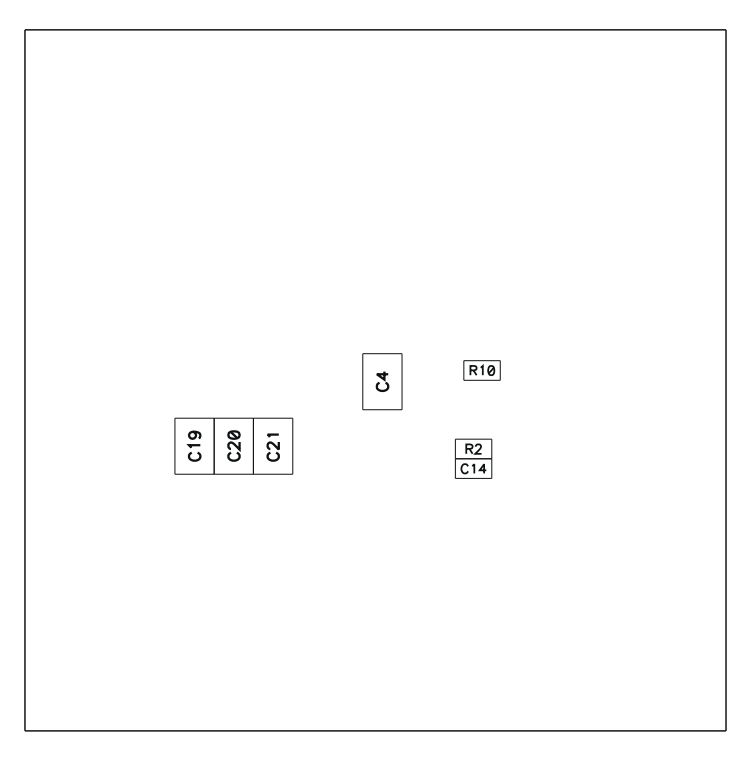

#### 图 10-2. TPS56121EVM-601 底层装配图(底视图)

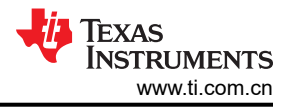

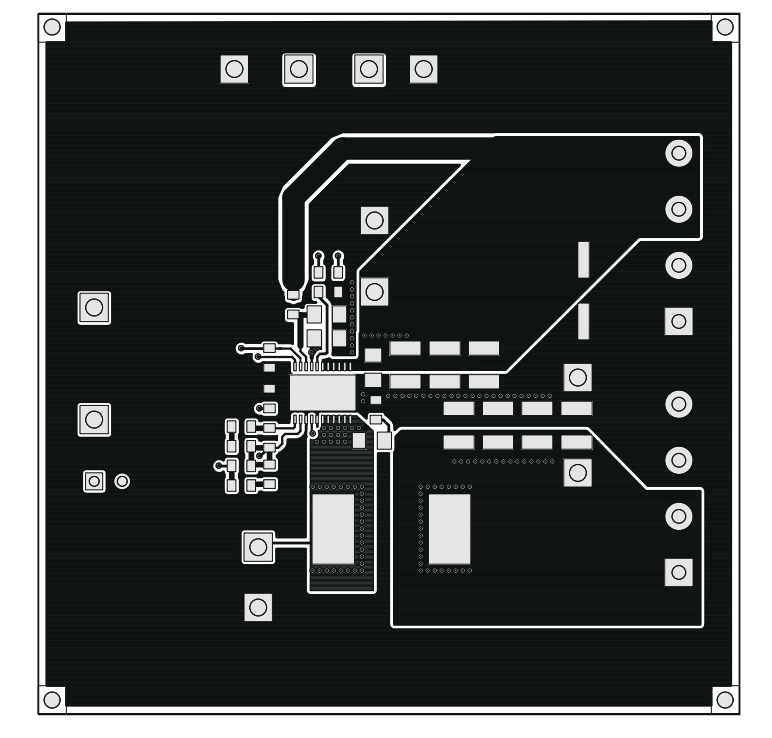

图 10-3. TPS56121EVM-601 顶层铜(顶视图)

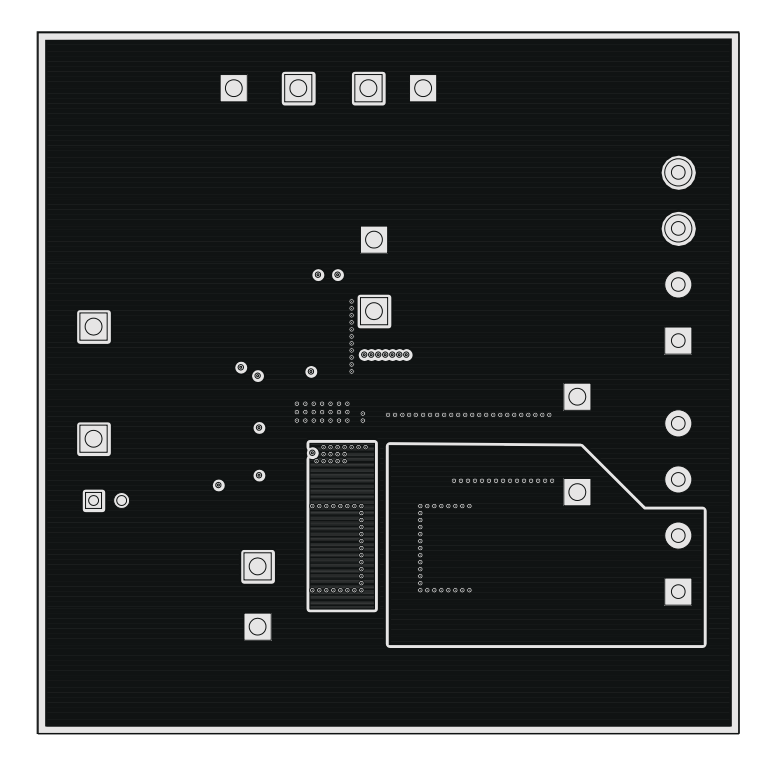

图 10-4. TPS56121EVM-601 内部第1层(顶视图)

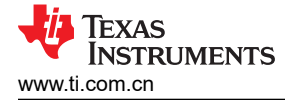

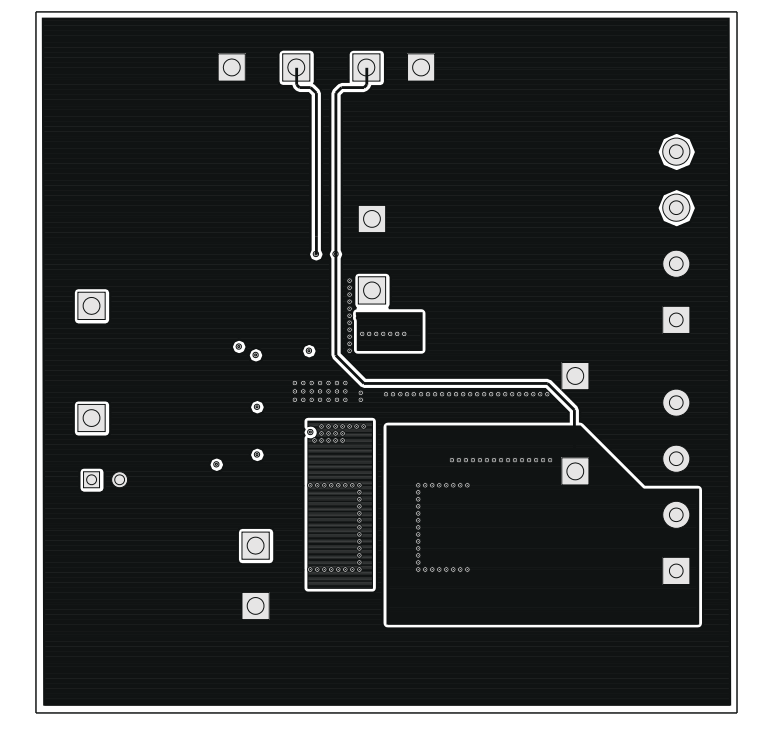

图 10-5. TPS56121EVM-601 内部第2层(顶视图)

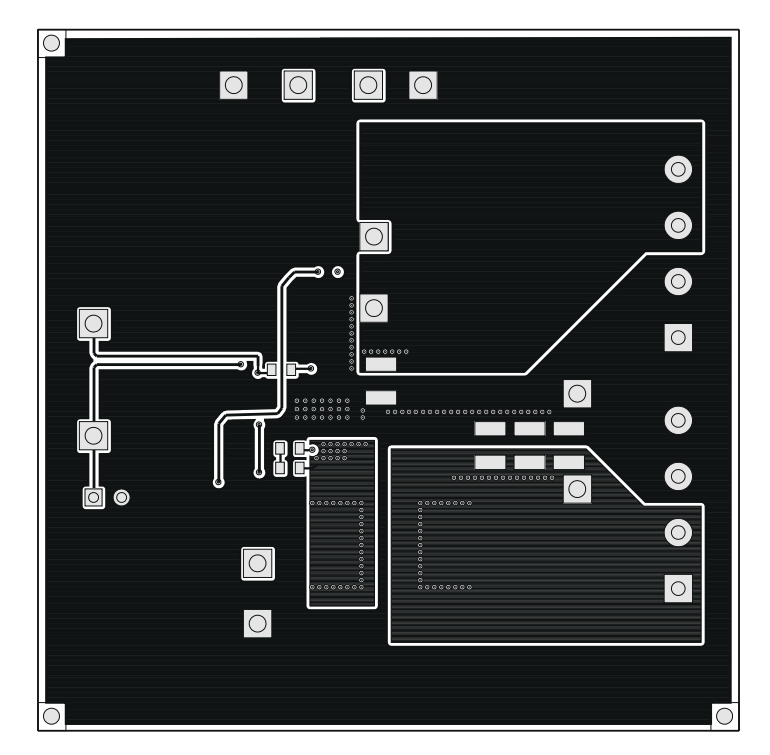

图 10-6. TPS56121EVM-601 底层铜(顶视图)

物料清单

# 表 11-1. TPS56121EVM-601 物料清单

| 数量 | 参考标识符                        | 说明 器件型号                                                      |              | 制造商       |
|----|------------------------------|--------------------------------------------------------------|--------------|-----------|
| 4  | C1、C2、C3、<br>C4              | 电容器,陶瓷,25V,X5R,20%,22μF,1210                                 | Std          | Std       |
| 2  | C5、C11                       | 电容器,陶瓷,25V,X5R,20%,1.0μF,0805                                | Std          | Std       |
| 0  | C6                           | 电容器,铝,16V <sub>DC</sub> ,±20%,100µF,代码 D8                    | EEEFP1C101AP | Panasonic |
| 5  | C7、C8、C9、<br>C10、C19         | 电容器,陶瓷,6.3V,X5R,20%,100µF,1210                               | Std          | Std       |
| 1  | C12                          | 电容器,陶瓷,10V,X5R,20%,4.7µF,0805                                | Std          | Std       |
| 1  | C13                          | 电容器,陶瓷,16V,X7R,20%,33nF,0603                                 | Std          | Std       |
| 1  | C14                          | 电容器,陶瓷,50V,X7R,20%,100nF,0603                                | Std          | Std       |
| 1  | C15                          | 电容器,陶瓷,50V,X7R,10%,2200pF,0603                               | Std          | Std       |
| 1  | C16                          | 电容器,陶瓷,50V,C0G,5%,100pF,0603                                 | Std          | Std       |
| 1  | C17                          | 电容器,陶瓷,50V,C0G,5%,680pF,0603                                 | Std          | Std       |
| 1  | C18                          | 电容器,陶瓷,50V,X7R,20%,1000pF,0603                               | Std          | Std       |
| 0  | C20、C21                      | 电容器,陶瓷,6.3V,X5R,20%,100µF,1210                               | Std          | Std       |
| 2  | J1、J2                        | 端子块,4引脚,15A,5.1mm,0.80 英寸 x 0.35 英寸                          | ED120/4DS    | OST       |
| 1  | J3                           | 接头,公头2引脚,100mil间距,0.100英寸x2英寸                                | PEC02SAAN    | Sullins   |
| 1  | L1                           | 电感器,440nH,30A,0.32mΩ,440nH,0.530 英寸 x PA0513.441NLT 0.510 英寸 |              | Pulse     |
| 1  | R1                           | 电阻器,贴片,1/16W,1%,1.78kΩ,0603                                  | Std          | Std       |
| 1  | R2                           | 电阻器,贴片,1/16W,1%,5.10Ω,0603                                   | Std          | Std       |
| 1  | R3                           | 电阻器,贴片,1/16W,1%,7.87kΩ,0603                                  | Std          | Std       |
| 1  | R4                           | 电阻器,贴片,1/16W,1%,20.5k Ω,0603                                 | Std          | Std       |
| 1  | R5                           | 电阻器,贴片,1/16W,1%,49.9 Ω,0603                                  | Std          | Std       |
| 1  | R6                           | 电阻器,贴片,1/16W,1%,1.00kΩ,0603                                  | Std          | Std       |
| 1  | R7                           | 电阻器,贴片,1/16W,1%,30.1kΩ,0603                                  | Std          | Std       |
| 1  | R8                           | 电阻器,贴片,1/16W,1%,0kΩ,0603                                     | Std          | Std       |
| 1  | R9                           | 电阻器,贴片,1/8W,1%,1.00Ω,0805                                    | Std          | Std       |
| 1  | R10                          | 电阻器,贴片,1/16W,1%,100k♀,0603                                   | Std          | Std       |
| 3  | TP1、TP3、<br>TP11             | 测试点,红色,通孔,0.125 英寸 x 0.125 英寸                                | 5010         | Keystone  |
| 5  | TP2、TP4、<br>TP8、TP9、<br>TP12 | 测试点,黑色,通孔,0.125 英寸 x 0.125 英寸                                | 5011         | Keystone  |
| 2  | TP5、TP6                      | 测试点,黄色,通孔,0.125 英寸 x 0.125 英寸                                | 5014         | Keystone  |
| 2  | TP7、TP10                     | 测试点,白色,通孔,0.125 英寸 x 0.125 英寸                                | 5012         | Keystone  |
| 1  | U1                           | 4.5V 至 14V 输入 15A 同步降压转换器,QFN-22 6mm x<br>5mm                | TPS56121DQP  | ТІ        |
| 1  |                              | PCB, 2.5 英寸 x 2.5 英寸 x 0.062 英寸                              | HPA601       | 不限        |
| 1  |                              | 分流器,100mil,黑色,0.100                                          | 929950-00    | 3M        |

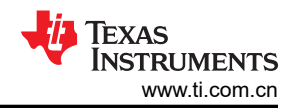

注:以前版本的页码可能与当前版本的页码不同

| Cł | hanges from Revision B (March 2011) to Revision C (August 2021) | Page |
|----|-----------------------------------------------------------------|------|
| •  | 更新了用户指南的标题                                                      | 3    |
| •  | 更新了整个文档中的表格、图和交叉参考的编号格式                                         | 3    |

#### 重要声明和免责声明

**TI**提供技术和可靠性数据(包括数据表)、设计资源(包括参考设计)、应用或其他设计建议、网络工具、安全信息和其他资源,不保证没有瑕疵且不做出任何明示或暗示的担保,包括但不限于对适销性、某特定用途方面的适用性或不侵犯任何第三方知识产权的暗示担保。

这些资源可供使用 TI 产品进行设计的熟练开发人员使用。您将自行承担以下全部责任:(1) 针对您的应用选择合适的 TI 产品,(2) 设计、验证并测试您的应用,(3) 确保您的应用满足相应标准以及任何其他安全、安保或其他要求。这些资源如有变更,恕不另行通知。TI 授权您仅可将这些资源用于研发本资源所述的 TI 产品的应用。严禁对这些资源进行其他复制或展示。您无权使用任何其他 TI 知识产权或任何第三方知识产权。您应全额赔偿因在这些资源的使用中对 TI 及其代表造成的任何索赔、损害、成本、损失和债务,TI 对此概不负责。

TI 提供的产品受 TI 的销售条款 (https://www.ti.com/legal/termsofsale.html) 或 ti.com 上其他适用条款/TI 产品随附的其他适用条款的约束。TI 提供这些资源并不会扩展或以其他方式更改 TI 针对 TI 产品发布的适用的担保或担保免责声明。

邮寄地址:Texas Instruments, Post Office Box 655303, Dallas, Texas 75265 Copyright © 2021,德州仪器 (TI) 公司

#### 重要声明和免责声明

TI"按原样"提供技术和可靠性数据(包括数据表)、设计资源(包括参考设计)、应用或其他设计建议、网络工具、安全信息和其他资源, 不保证没有瑕疵且不做出任何明示或暗示的担保,包括但不限于对适销性、某特定用途方面的适用性或不侵犯任何第三方知识产权的暗示担 保。

这些资源可供使用 TI 产品进行设计的熟练开发人员使用。您将自行承担以下全部责任:(1) 针对您的应用选择合适的 TI 产品,(2) 设计、验 证并测试您的应用,(3) 确保您的应用满足相应标准以及任何其他功能安全、信息安全、监管或其他要求。

这些资源如有变更,恕不另行通知。TI 授权您仅可将这些资源用于研发本资源所述的 TI 产品的应用。严禁对这些资源进行其他复制或展示。 您无权使用任何其他 TI 知识产权或任何第三方知识产权。您应全额赔偿因在这些资源的使用中对 TI 及其代表造成的任何索赔、损害、成 本、损失和债务,TI 对此概不负责。

TI 提供的产品受 TI 的销售条款或 ti.com 上其他适用条款/TI 产品随附的其他适用条款的约束。TI 提供这些资源并不会扩展或以其他方式更改 TI 针对 TI 产品发布的适用的担保或担保免责声明。

TI 反对并拒绝您可能提出的任何其他或不同的条款。

邮寄地址:Texas Instruments, Post Office Box 655303, Dallas, Texas 75265 Copyright © 2022,德州仪器 (TI) 公司